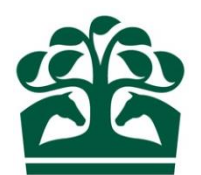

## **Customer User Guide**

# Stable Employee – Maintaining Contact Details (External User)

Version 0.1

[30/11/2018]

#### Contents

| 1. Ma | L. Maintaining Contact Details        |      |  |  |  |
|-------|---------------------------------------|------|--|--|--|
| 1.1   | Step 1. Maintain Contact Details      | 5    |  |  |  |
| 1.2   | Step 2. Review Details                | 9    |  |  |  |
| 13    | Step 3 Receint                        | 11   |  |  |  |
| 2     | Stable Employee Details Page (ISE004) | 12   |  |  |  |
| ۷.    | Stable Employee Details Lage (JSL004) | . 12 |  |  |  |

### **1. Maintaining Contact Details**

- User logs into NRAS using their username and password
- User selects 'Trainer' from the top menu bar and a dropdown menu appears
- User selects 'Stable Employees' under the Enquiries cluster

BHA FIXTURES & RACES TRAINER Select Trainer NFORMATION

| MY YARD                   | STABLE EMPLOYEES                                                                                        |                                                                                                    |
|---------------------------|----------------------------------------------------------------------------------------------------|----------------------------------------------------------------------------------------------------|
| Horses                    | Stable Employees <                                                                                      | Select Stable Employees                                                                                                    |
| Owners                    | Advertise/Amend Availa                                                                                  | ability                                                                                                    |
| Horses in Training Totals |                                                                                                    |                                                                                                    |
| My Ratings                |                                                                                                    |                                                                                                    |
| HIT Sponsorship Report    | AUTHORITY TO ACT                                                                                        |                                                                                                    |
|                           | <b>MY YARD</b><br>Horses<br>Owners<br>Horses in Training Totals<br>My Ratings<br>HIT Sponsorship Report | MY YARD STABLE EMPLOYEES   Horses Stable Employees   Owners Advertise/Amend Availa   Horses in Training Totals My Ratings   HIT Sponsorship Report Authority to Act |

- The page navigates to the Stable Employee List (JSES001)
- Select employee from Stable Employee register list (JSES001)

| 103529     | Gary Hodsden  🔪   |           | DOB: 01/01/1990       |  |  |
|------------|-------------------|-----------|-----------------------|--|--|
| 06/12/2018 | Assistant Trainer | Full Time | Pass Issued 2018/2019 |  |  |

• The page navigates to Stable Employee Details page (JSES004)

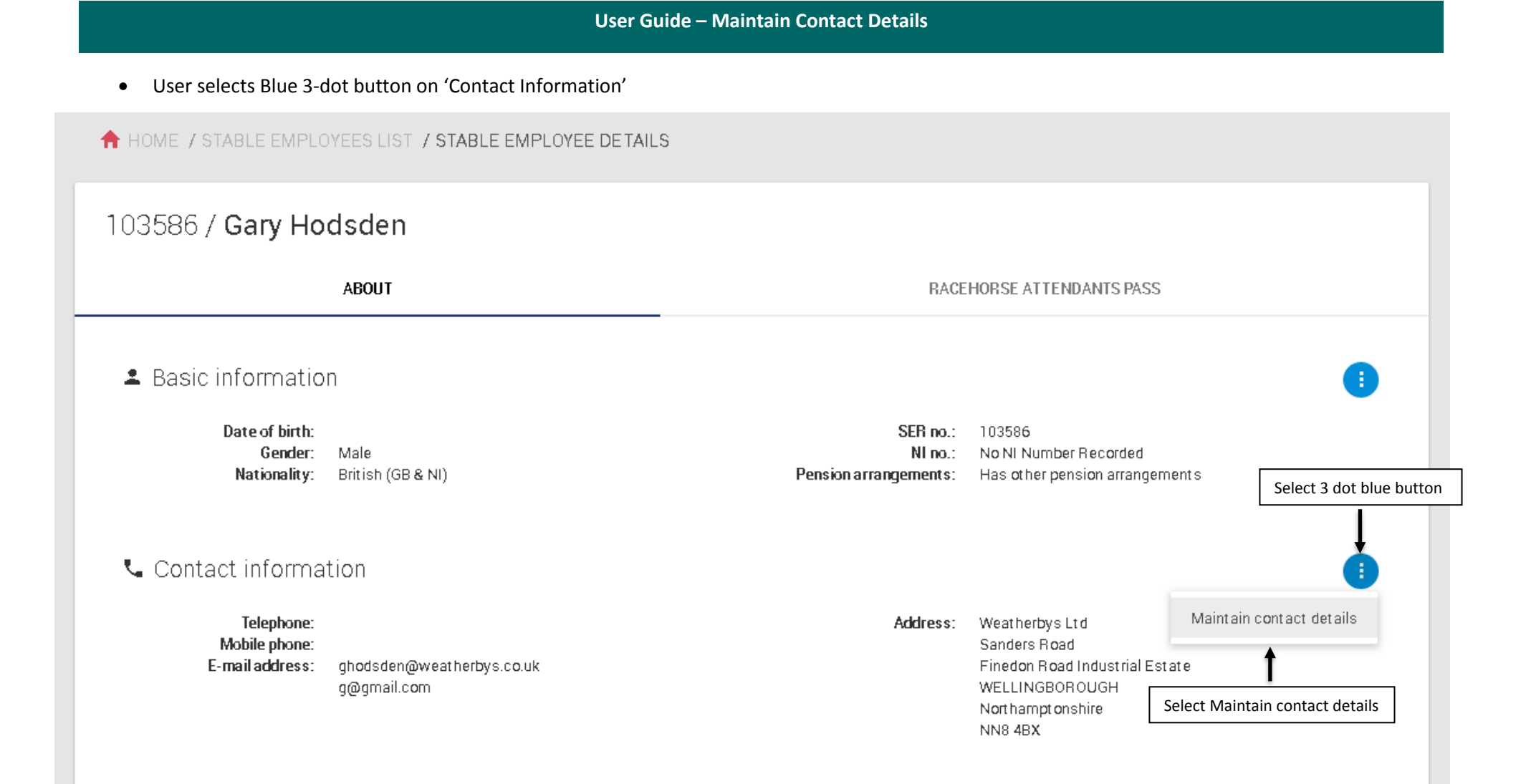

- User selects 'Maintain contact details'
- The page navigates to Step 1. Maintain Contact Details

#### 1.1 **Step 1. Maintain Contact Details**

- User updates contact details where applicable by either adding or removing for the following fields:
- Telephone (numbers only)
- Mobile (numbers only)
- o E-mail (valid e-mail address)

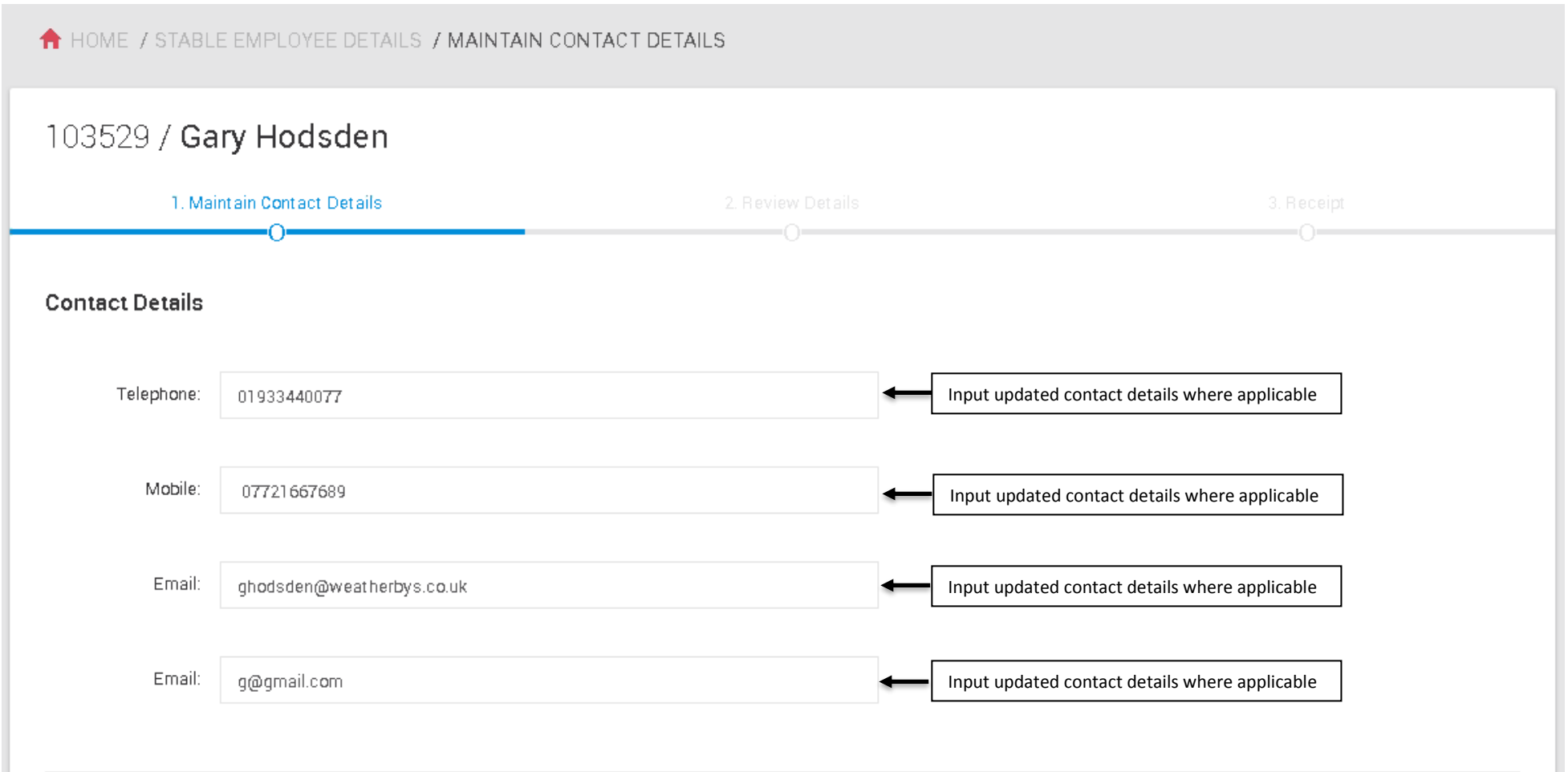

- User can update address by searching via the postcode look up option
- User inputs postcode into the 'Enter Postcode' option
- User selects Find Address
- User selects address from the 'Address' drop down menu option
- If address unknown User can manually enter the address by selecting the 'Enter Address Manually' option

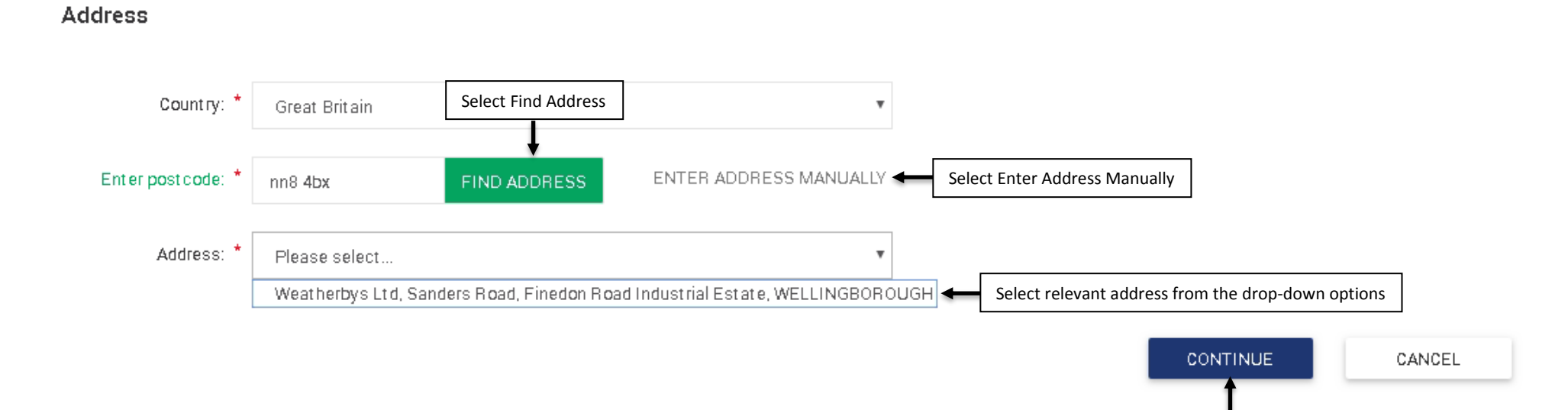

Select Continue

#### Page **6** of **13**

|                    | ι                              | Jser Guide – Maintain Contact Details |
|--------------------|--------------------------------|---------------------------------------|
| Address            |                                |                                       |
| Address: *         | Head Office                    |                                       |
|                    | Sanders Road                   |                                       |
|                    | Finedon Road Industrial Estate |                                       |
|                    | WELLINGBOROUGH                 |                                       |
| County:            | Northamptonshire •             | POSTCODE LOOKUP                       |
| Enter post code: * | NN8 4BX                        |                                       |
| Country: *         | Great Britain                  | •                                     |

| CONTINUE        | CANCEL |
|-----------------|--------|
| 1               |        |
| Select Continue |        |

- User selects 'Continue' and the page navigates to Step 2. Review Details
- If the User selects 'Cancel' 'Confirm Navigation' pop up box displays

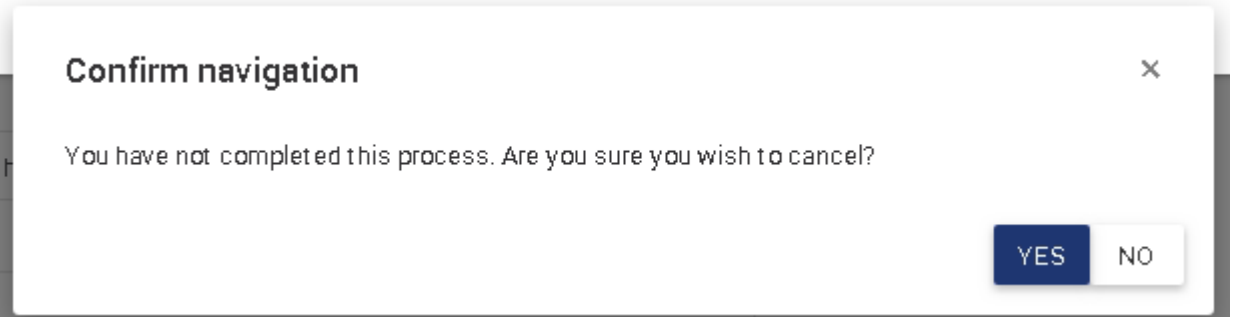

- If the User selects 'Yes' the page navigates back to Stable Employee Details (JSES004)
- If the User selects 'No' the page navigates back to Step 1. Maintain Contact Details

#### 1.2 **Step 2. Review Details**

• User reviews changes previously input in Step 1. Maintain Contact Details have correctly come through to Step 2. Review Details

| 1.             | Maintain Contact Details 🔶 Sele                                                | ct back on the tramline should you need to make amendments                                                                             |        |
|----------------|--------------------------------------------------------------------------------|----------------------------------------------------------------------------------------------------|--------|
|                |                                                                                | 00                                                                                                    | 0      |
| Plea<br>If any | se check the information below<br>of the information is incorrect, please sele | . If the details are correct click "Submit".<br>ct the relevant step above and amend the details.                                      |        |
| ontact Detail  | s                                                                              |                                                                                                    |        |
| Tel            | lephone                                                                        | 01933440077                                                                                                    |        |
| Ma             | bile                                                                           | 07721667689                                                                                                    |        |
| Em             | nail                                                                           | ghodsden@weatherbys.co.uk                                                                                                    |        |
| Em             | nail                                                                           | g@gmail.com                                                                                                    |        |
| dress          |                                                                                |                                                                                                    |        |
| Adi            | dress                                                                          | Head Office Updated details display<br>Sanders Road<br>Finedon Road Industrial Estate<br>WELLINGBOROUGH<br>Northamptonshire<br>NN8 4BX | Submit |

• User selects 'Submit' and the page navigates to Step 3. Receipt

- User can select back on the tramline to return to Step 1. Maintain Contact Details should they need to correct any errors
- If the User selects 'Cancel' 'Confirm Navigation' pop up box displays

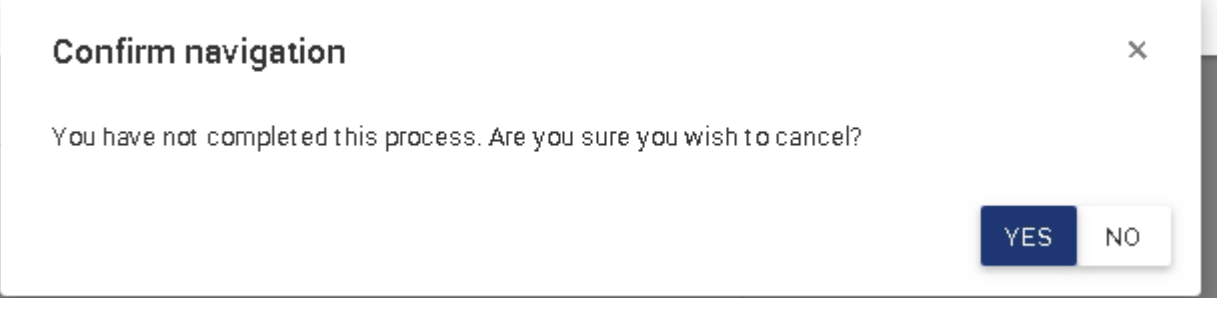

- If the User selects 'Yes' the page navigates back to Stable Employee Details (JSES004)
- If the User selects 'No' the page navigates back to Step 2. Review Details

#### 1.3 Step 3. Receipt

- User can view the green success message that read 'Contact details successfully sent to Weatherbys for approval. The changes made will display in red until approved.'
- User can select 'View Employee Details' and the page navigates back to Stable Employees Details Page (JSES004)
- User can select 'View List of Stable Employees' and the page navigates back to Stable Employee Register (JSES001)

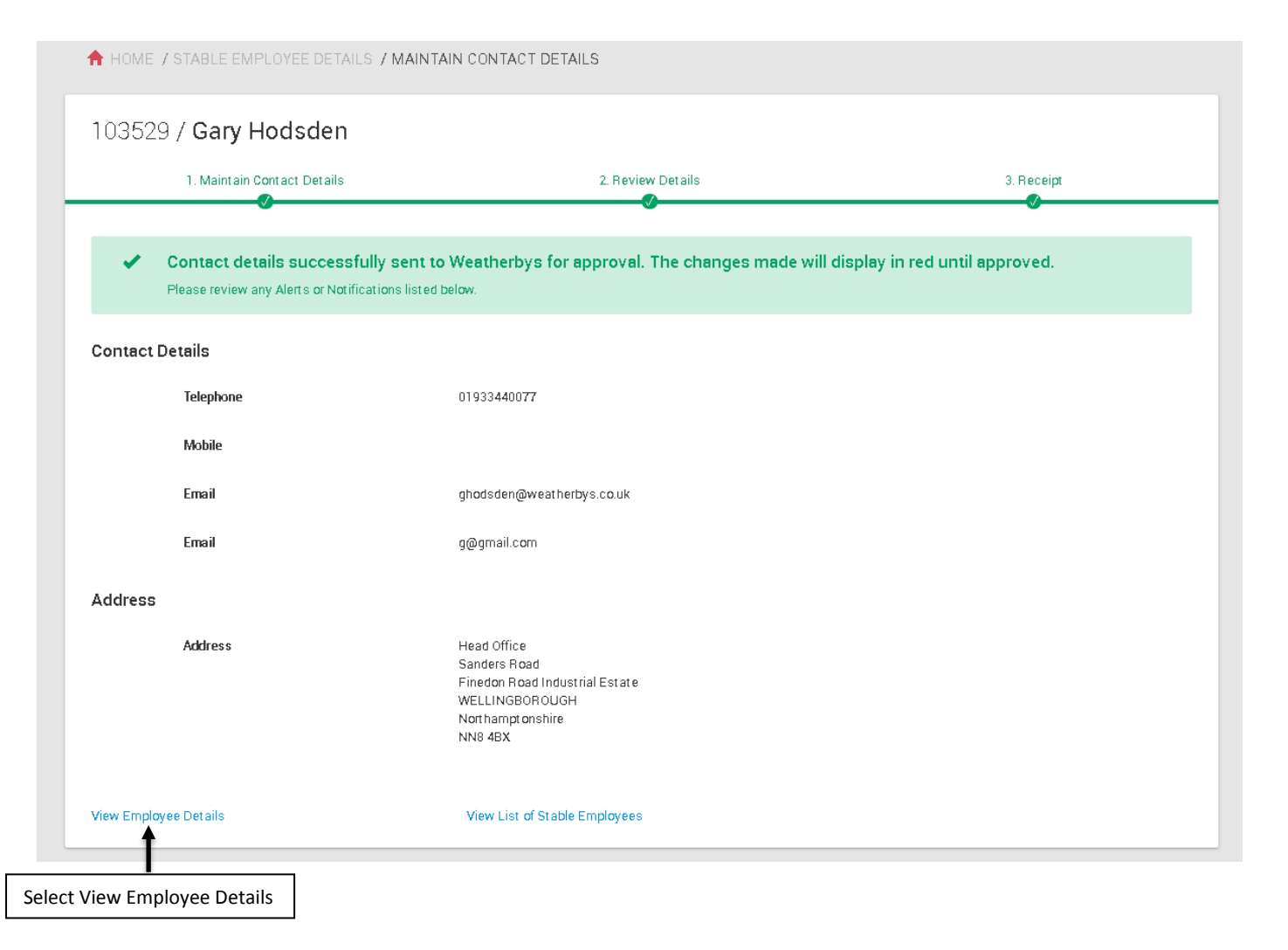

## 2. Stable Employee Details Page (JSE004)

- The User selects on the Stable Employee Details page (JSES004)
- All pending contact information changes display in red until approved by the Weatherbys team

| <b>†</b> H            | ♠ HOME / STABLE EMPLOYEES LIST / STABLE EMPLOYEE DETAILS |                                                                            |                   |            |                                                               |                                                                  |                                                                |   |
|-----------------------|----------------------------------------------------------|----------------------------------------------------------------------------|-------------------|------------|---------------------------------------------------------------|------------------------------------------------------------------|----------------------------------------------------------------|---|
| 103529 / Gary Hodsden |                                                          |                                                                            |                   |            |                                                               |                                                                  |                                                                |   |
|                       |                                                          | ABOUT                                                                      |                   |            | RACE                                                          | HORSE ATTENDANTS PASS                                            |                                                                |   |
|                       | Basic informatio                                         | n                                                                          |                   |            |                                                               |                                                                  |                                                                | • |
|                       | Date of birth:<br>Gender:<br>Nationality:                | 01/01/1990<br>Male<br>British (GB & NI)                                    |                   | Pensionarr | SER no.:<br>NI no.:<br>angements:                             | 103529<br>No NI Number Recorded<br>No other pension arrangements |                                                                |   |
| L.                    | Contact informa                                          | tion                                                                       |                   |            |                                                               |                                                                  | r                                                              |   |
|                       | Telephone:<br>Mobile phone:<br>E-mail address:           | elephone: 01933440077<br>illephone:<br>laddress: ghodsden@weatherbys.co.uk |                   | Address:   | Head Office<br>Sanders Road<br>Finedon Road Industrial Estate | -                                                                | Pending changes display in red<br>until approved by Weatherbys |   |
|                       |                                                          | g@gmail.com                                                                |                   |            |                                                               | Northamptonshire<br>NN8 4BX                                      |                                                                |   |
| 21                    | Next of kin                                              |                                                                            |                   |            |                                                               |                                                                  |                                                                |   |
|                       | Name:<br>Telephone:                                      | Gary Hodsden<br>01933440077                                                |                   | E-m        | ailaddress:                                                   |                                                                  |                                                                |   |
| Æ                     | • Employment his                                         |                                                                            |                   |            |                                                               |                                                                  |                                                                |   |
|                       | Start date                                               | End date                                                                   | Job title         | Туре       | Terms                                                         | Attendants pass                                                  | RIABS                                                          |   |
|                       | 06/12/2018                                               |                                                                            | Assistant Trainer | Full Time  | Paid                                                          |                                                                  | Ves                                                            |   |

• Once Approved by the Weatherbys team the details are updated and display in black.

#### 103529 / Gary Hodsden

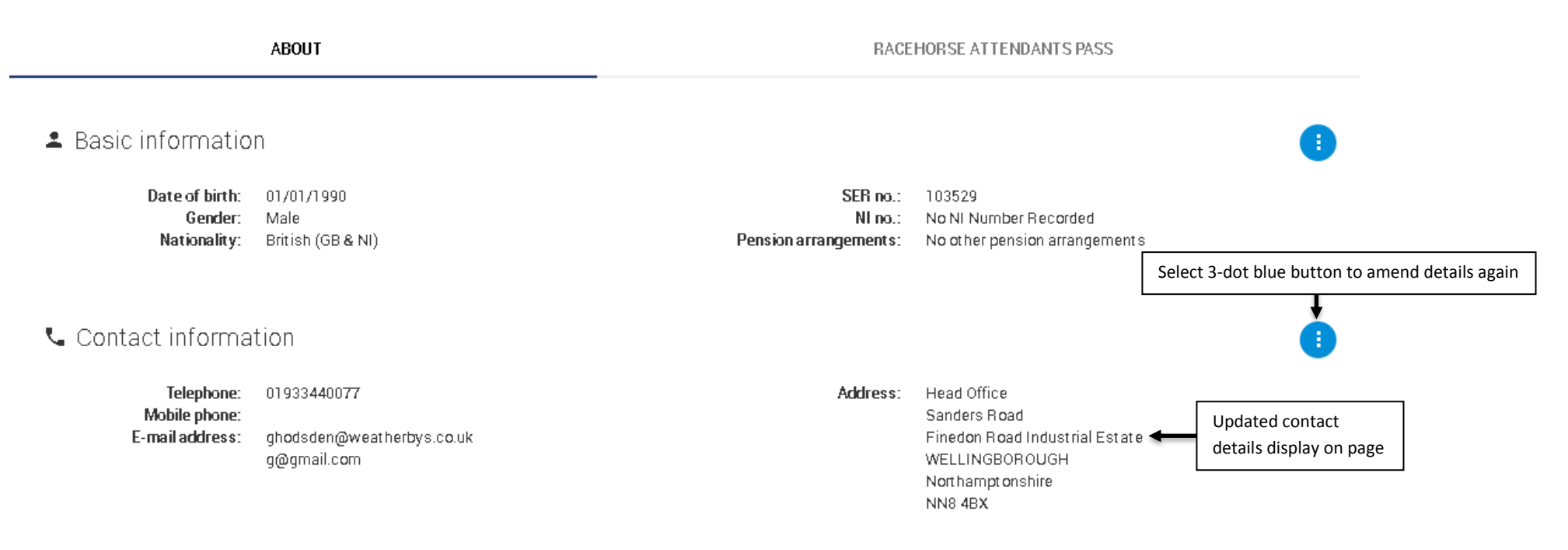

• The User can re-select the 3-dot blue button to submit any further changes and complete the process again

#### Note

• If the Stable Employee holds any form of Licence the 3-dot blue button by contact information will not display. Should the contact details need to be updated, please contact the British Horse Racing Authority Licensing team on 02071520000 or e-mail licensing@britishhorseracing.com